## **CompuCram**<sup>®</sup>

## How to Install the CompuCram App on your iPhone or iPad

Note: The CompuCram App can only be accessed via the Safari browser

1. Open up the Safari browser and type in the URL for CompuCram in the browser window

| ●●○○○ AT&T | LTE | 3:12 PM           | ∦ 74% <b>■</b> • |
|------------|-----|-------------------|------------------|
|            |     | app.compucram.com | Ç                |

2. You should see the login screen for CompuCram displayed in Safari.

| ••000 AT& | T LTE      | 3:12 PM          | 3       | 8 74% 🔳 |
|-----------|------------|------------------|---------|---------|
|           | app.       | compucram        | .com    | ¢       |
|           | Co         | ompu <b>Cra</b>  | m*      |         |
|           | Exam       | Prep             | Login   | r.      |
| Ema       | iil        |                  |         |         |
| Pas       | sword      |                  |         |         |
| 0 -       | Keep me si | gned in          |         |         |
|           |            |                  |         |         |
|           | Fo         | rgot your passwo | rd?     |         |
|           |            | OR               |         |         |
|           | Need to    | o buy exa        | m prep? |         |
|           | Con        | npuCram wel      | bsite   |         |
|           |            |                  |         |         |
|           |            | •                | ~       | _       |
| <         | $\geq$     | Ċ                | Ш       |         |

3. Click on the **Share** icon. This is usually at the bottom of the screen on an iPhone and the top of the screen for an iPad. This is what the icon looks like.

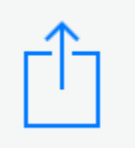

4. Choose "Add to Home Screen" from the options shown.

|                 |                          | 5                     | F        |       |
|-----------------|--------------------------|-----------------------|----------|-------|
| Message         | Mail                     | Twitter               | Facebook | More  |
|                 | 00                       | Đ                     |          | •     |
| Add<br>Bookmark | Add to<br>Reading List H | Add to<br>Home Screen | Сору     | Print |
|                 | (                        | Cancel                |          |       |

5. Choose the "Add" option to add the App to your home screen.

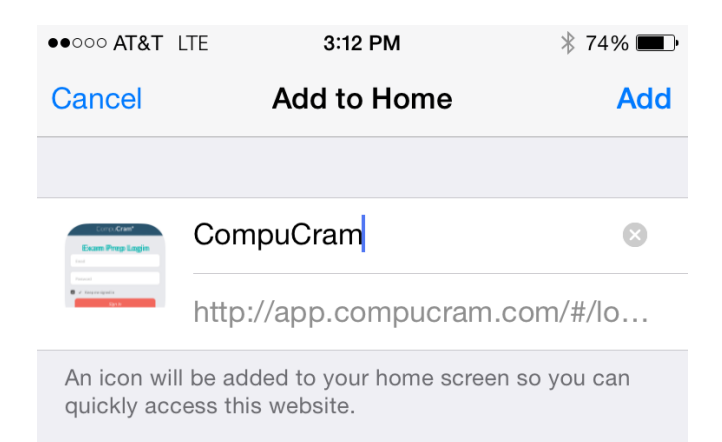

6. You should now see the CompuCram App on your home screen. This can now be used to launch the CompuCram application.

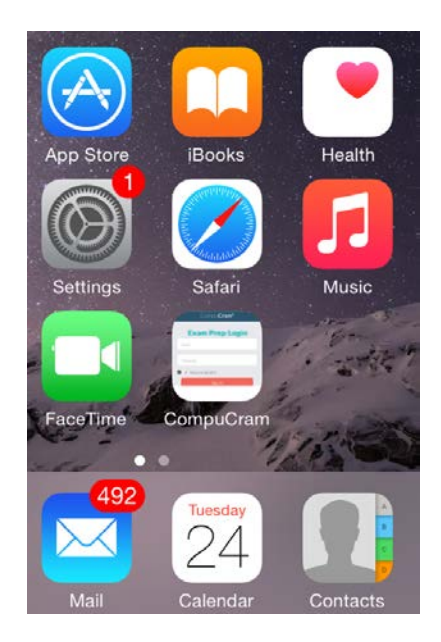